# Instrukcja przygotowania zdjęć do elektronicznej legitymacji studenckiej (ELS) oraz informacja o opłacie za jej wydanie

### Spis treści

| Rozdział 1. Etapy przygotowania zdjęcia do elektronicznej legitymacji studenckiej | 1 |
|-----------------------------------------------------------------------------------|---|
| Rozdział 2. Opłata za Elektroniczną Legitymację Studencką                         | 2 |
| Rozdział 3. Wymagania dotyczące zdjęć do ELS                                      | 2 |
| 3.1. Wymagania ogólne                                                             | 2 |
| 3.2. Wymiary i format zdjęcia                                                     | 4 |
| Rozdział 4. Zapisywanie zdjęć w systemie IRK                                      | 5 |
| 4.1. Przesyłanie zdjęcia na serwer IRK                                            | 5 |
| 4.2. Zatwierdzanie zdjęć przez komisję rekrutacyjną                               | 6 |

# Rozdział 1. Etapy przygotowania zdjęcia do elektronicznej legitymacji studenckiej

Jednym z obowiązkowych kroków rekrutacji, który musi wykonać kandydat podczas rejestracji w systemie IRK, jest przygotowanie i zapisanie na serwerze zdjęcia do elektronicznej legitymacji studenckiej (ELS).

Proces przygotowania zdjęcia składa się z 3 etapów:

- 1. Przygotowanie zdjęcia przez kandydata na własnym komputerze według wymagań przedstawionych w pkt. 3
- 2. Zapisanie zdjęcia na serwerze internetowej rejestracji kandydatów (IRK) szczegóły w pkt. 4.1
- 3. Weryfikacja zapisanego zdjęcia przez komisje rekrutacyjną szczegóły w pkt. 4.2

Jeżeli zdjęcie zostanie odrzucone przez komisję rekrutacyjną kandydat jest zobowiązany do przesłania zdjęcia spełniającego wszystkie wymagania opisane w niniejszej instrukcji.

UWAGA! Kandydaci, którzy są studentami (dot. osób podejmujących studia na drugim kierunku studiów) lub tegorocznymi absolwentami APS i posiadają już ELS wydany przez APS nie otrzymują nowej legitymacji studenckiej. W związku z tym osoby te nie muszą składać podania o wydanie ELS oraz nie wnoszą związanej z tym opłaty, jeżeli są w ELS jeszcze miejsca na hologramy (należy wprowadzić do systemu IRK aktualny numer indeksu APS). JEDNAKŻE TAKIE OSOBY WCIĄŻ MUSZĄ WGRAĆ ZDJĘCIE DO SYSTEMU IRK! (zdjęcie z systemu IRK będzie umieszczone na podaniu o przyjęcie na studia, a osoby przyjęte na studia nie składają już wraz z kompletem dokumentów zdjęć w formie papierowej).

# Rozdział 2. Opłata za Elektroniczną Legitymację Studencką

Kandydat zakwalifikowany na studia, podczas składania kompletu dokumentów jest zobowiązany do przedstawienia komisji rekrutacyjnej dowodu dokonania opłaty za elektroniczną legitymację studencką. Potwierdzenie dokonania opłaty należy dołączyć do składanego kompletu dokumentów.

## Opłata za ELS wynosi 22 zł

Opłat za elektroniczną legitymację studencką należy dokonywać wyłącznie na konto o numerze (w tytule prosimy o podanie imienia i nazwiska kandydata oraz nr pesel):

# 31 2490 0005 0000 4600 8230 8927 (Alior Bank S.A.)

## Rozdział 3. Wymagania dotyczące zdjęć do ELS

Zdjęcie do ELS powinno spełniać wymogi jak do dowodu osobistego. Szczegółowe wytyczne można znaleźć na stronach rządowych -<u>https://obywatel.gov.pl/wyjazd-za-granice/zdjecie-do-dowodu-lub-</u>

paszportu

### 3.1. Wymagania ogólne

#### Podstawowe informacje:

- zdjęcie powinno być KOLOROWE i aktualne wykonaj zdjęcie nie wcześniej niż 6 miesięcy przed wgraniem do systemu IRK,
- na zdjęciu nie możesz mieć nakrycia głowy, okularów z ciemnymi szkłami ani innych rzeczy, które mogłyby utrudnić rozpoznanie Ciebie,
- zdjęcie powinno przedstawiać całą głowę i górną część barków,
- twarz powinna zajmować 70-80% zdjęcia.

#### Okulary i soczewki kontaktowe

- jeśli nosisz okulary korekcyjne możesz zrobić zdjęcie w okularach. Twoje oczy muszą być dobrze widoczne, a na zdjęciu nie może być odblasków na skutek odbicia światła od szkieł,
- jeśli nosisz soczewki kontaktowe możesz zrobić zdjęcie w soczewkach, o ile nie zmieniają one Twojego naturalnego kształtu i koloru oczu,
- jeśli posiadasz wrodzone lub nabyte wady wzroku możesz zrobić fotografię w ciemnych okularach. W takim przypadku należy dołączyć orzeczenie

o niepełnosprawności albo orzeczenie o stopniu niepełnosprawności lub okazać nowy dowód osobisty z takim samym zdjęciem, które kandydat chce umieścić w legitymacji.

#### Nakrycie głowy

- jeśli nosisz nakrycie głowy, bo tego wymaga Twoja religia możesz je mieć na zdjęciu, jeśli twarz będzie nadal widoczna. Wtedy do podania o ELS należy dołączyć zaświadczenie, które potwierdzi przynależność do wspólnoty wyznaniowej lub okazać nowy dowód osobisty z takim samym zdjęciem, które kandydat chce umieścić w legitymacji,
- cały owal twarzy oraz linii uszu musi być odsłonięty.

#### Wygląd twarzy na zdjęciu

- twarz musi być skierowana prosto w obiektyw aparatu, głowa nie może być przekrzywiona,
- zdjęcie powinno przedstawiać widoczny owal twarzy, bez półprofilu,
- musisz mieć naturalny wygląd twarzy, zamknięte usta oraz całkowicie widoczne brwi,
- fryzura na zdjęciu może wystawać poza obrys zdjęcia,
- oczy muszą być naturalnie otwarte, widoczne wraz ze źrenicami (na przykład nie mogą być zakryte przez włosy) i skierowane prosto w obiektyw,
- niedopuszczalny jest efekt tak zwanych "czerwonych oczu",
- uszy nie muszą być widoczne.

#### Tło i oświetlenie zdjęcia

- białe, oświetlone jednolicie, pozbawione cieni i elementów ozdobnych,
- zdjęcie musi pokazywać jedynie osobę, która jest fotografowana,
- twarz na zdjęciu musi być równomiernie oświetlona (niedopuszczalne są odbicia światła na skórze czy włosach oraz cienie na twarzy).

#### Ostrość, kontrast i jakość zdjęcia

- zdjęcie musi być ostre (bez widocznych pikseli) i posiadać naturalny kontrast,
- kontur głowy musi być wyraźny (niedopuszczalne są prześwietlenia tła),
- zdjęcie musi odwzorowywać naturalny kolor skóry.

#### Biżuteria

- jeśli nosisz biżuterię możesz ją mieć na zdjęciu, jeśli nie zasłania ona owalu twarzy i nie zaburza jednolitego tła zdjęcia,
- jeśli usunięcie biżuterii mogłoby spowodować uszkodzenie uszu lub twarzy możesz zrobić zdjęcie w biżuterii, nawet jeśli zasłania owal twarzy lub zaburza tło.

## 3.2. Wymiary i format zdjęcia

Plik graficzny (zdjęcie kandydata) zapisywany w systemie IRK musi spełniać następujące warunki:

- 1. Rozmiary zdjęcia nie mogą być niższe niż 500\*625 pikseli
- 2. Rozdzielczość zdjęcia powinna być na poziomie 300dpi
- 3. Maksymalny rozmiar pliku to 5 MB
- 4. Zdjęcie musi być w formacie .JPEG
- Aby sprawdzić format, rozdzielczość i rozmiar pliku graficznego w systemie Windows należy:
  - → Kliknąć prawym przyciskiem myszy na plik zawierający zdjęcie kandydata i wybrać "Właściwości":

|         | Podgląd                                        |
|---------|------------------------------------------------|
|         | Edytuj                                         |
|         | Drukuj                                         |
| н       | Skanuj za pomocą programu ESET NOD32 Antivirus |
|         | Opcje zaawansowane                             |
|         | Edit with Notepad++                            |
| 100     | Otwórz za pomocą 🔹 🕨                           |
|         | Dodaj do archiwum                              |
|         | Dodaj do "1.rar"                               |
|         | Skompresuj i wyślij e-mailem                   |
|         | 📚 Skompresuj do "1.rar" i wyślij e-mailem      |
|         | Wyślij do 🕨                                    |
|         | Wytnij                                         |
|         | Коріці                                         |
|         | Utwórz skrót                                   |
|         | Usuń                                           |
| 1       | Zmieri nazwę                                   |
|         | Właściwości                                    |
| il term |                                                |

#### Ilustracja 1: Menu

kontekstowe pliku graficznego

→ W zakładce ogólne znajduje się informacja o rozmiarze i formacie zdjęcia:

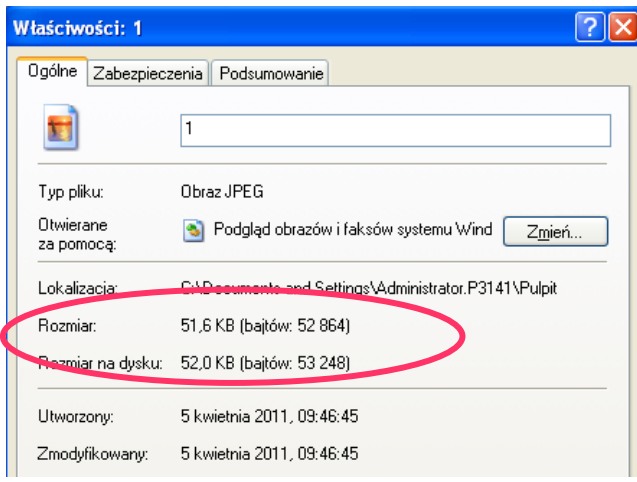

Ilustracja 2: Okno dialogowe "Właściwości", zakładka "Ogólne"

→ W okienku właściwości wybrać "Podsumowanie". Rozmiary zdjęcia podane są na początku listy.

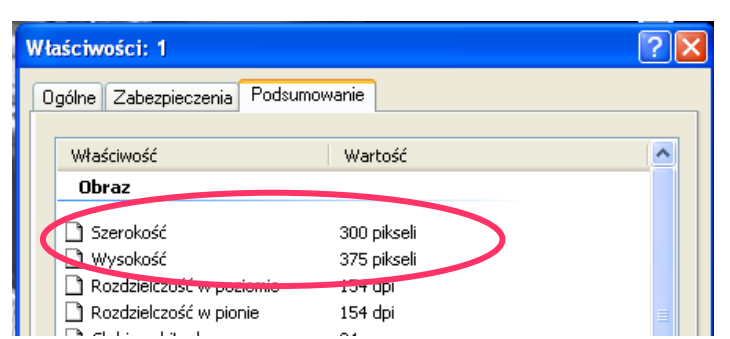

Ilustracja 3: Rozmiary zdjęcia, zakładka "Podsumowanie" w podanym przykładzie rozmiary obrazu są za małe – **MUSI BYĆ CO NAJMNIEJ:** SZEROKOŚĆ 500pikseli, WYSOKOŚĆ 625 pikseli

## Rozdział 4. Zapisywanie zdjęć w systemie IRK

#### 4.1. Przesyłanie zdjęcia na serwer IRK

 Prosimy o zalogowanie się na swoje konto w systemie IRK i wybranie zakładki "MOJE KONTO" -> "FORMULARZE OSOBOWE" -> "ZDJĘCIE"

|                                      |                                                                               | 1                |                           | Aktualności                        | Oferta | Jednostki | Rekruta |
|--------------------------------------|-------------------------------------------------------------------------------|------------------|---------------------------|------------------------------------|--------|-----------|---------|
| → Moje konto → Zdjęcie               |                                                                               |                  |                           |                                    |        |           |         |
| Zdjęcie                              |                                                                               |                  |                           |                                    |        |           |         |
| i Proszę wypełnić <u>formularz z</u> | podstawowymi danymi osob                                                      | oowymi.          |                           |                                    |        |           |         |
| Podstawowe dane osobowe              | Adres i dane kontaktowe                                                       | Zdjęcie          | Wykształcenie             | Dodatkowe dane osobowe             |        |           |         |
|                                      |                                                                               |                  |                           |                                    |        |           |         |
|                                      |                                                                               |                  |                           |                                    |        | 🖺 Zapisz  |         |
| Wybierz zdjęcie                      | Przeglądaj Nie wybran                                                         | o pliku.         |                           |                                    |        |           |         |
| listaviania nuovatności              | Maksymalny rozmiar zdjęcia                                                    | to 5 MB.         | _                         |                                    |        |           |         |
| zdjęcia profilowego                  | <ul> <li>wszyscy mogą widziec</li> <li>Tylko zalogowani użytł</li> </ul>      | kownicy moj      | e.<br>ga widzieć moje zdj | ecie.                              |        |           |         |
|                                      | Tylko osoby uczęszczające na te same zajęcia co ja mogą widzieć moje zdjęcie. |                  |                           |                                    |        |           |         |
|                                      | Tylko ja mogę widzieć i<br>To ustawiegie bedzie obowia                        | moje zdjęcie     | e (oraz komisja reki      | rutacyjna).<br>oravieciu na studia |        |           |         |
|                                      |                                                                               | (L) 11 L L L J L | ternie obooneo po         | prejijiçera na sedalar             |        |           |         |
|                                      |                                                                               |                  |                           |                                    |        | 🖺 Zapisz  |         |
|                                      |                                                                               |                  |                           |                                    |        |           |         |

- 2. Następnie prosimy o kliknięcie przycisku "PRZEGLĄDAJ" i wybranie zdjęcia, które ma być załadowane do systemu. Następnie prosimy o wciśnięcie przycisku "ZAPISZ".
- 3. Następnie można określić ustawienia prywatności zdjęcia (dotyczy widoczności zdjęcia w systemie IRK)

- 4. Po załadowaniu zdjęcie zostanie wyświetlone. Istnieje możliwość wykadrowania zdjęcia, zobaczenia podglądu podania o wydanie ELS, a także status zdjęcia (czy jest oczekuje ono na zaakceptowanie, czy też zostało ono już zaakceptowane czy też odrzucone.
- 5. Po zapisaniu zmian należy oczekiwać na akceptację zdjęcia przez komisję rekrutacyjną.

## 4.2. Zatwierdzanie zdjęć przez komisję rekrutacyjną

Nowe zdjęcia zapisywane w systemie IRK są weryfikowane (akceptowane) przez komisję rekrutacyjną.

- Jeśli zapisane zdjęcie spełnia wszystkie opisane wyżej wymagania, kandydat otrzyma komunikat o zaakceptowaniu zdjęcia przez komisję na swoje indywidualne konto w systemie IRK.
- Fakt odrzucenia zdjęcia przez komisję jest również wyświetlany na indywidualnym koncie w systemie IRK wraz z listą zastrzeżeń (dlaczego przesłane zdjęcie zostało odrzucone)